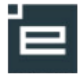

# Opgavestyring

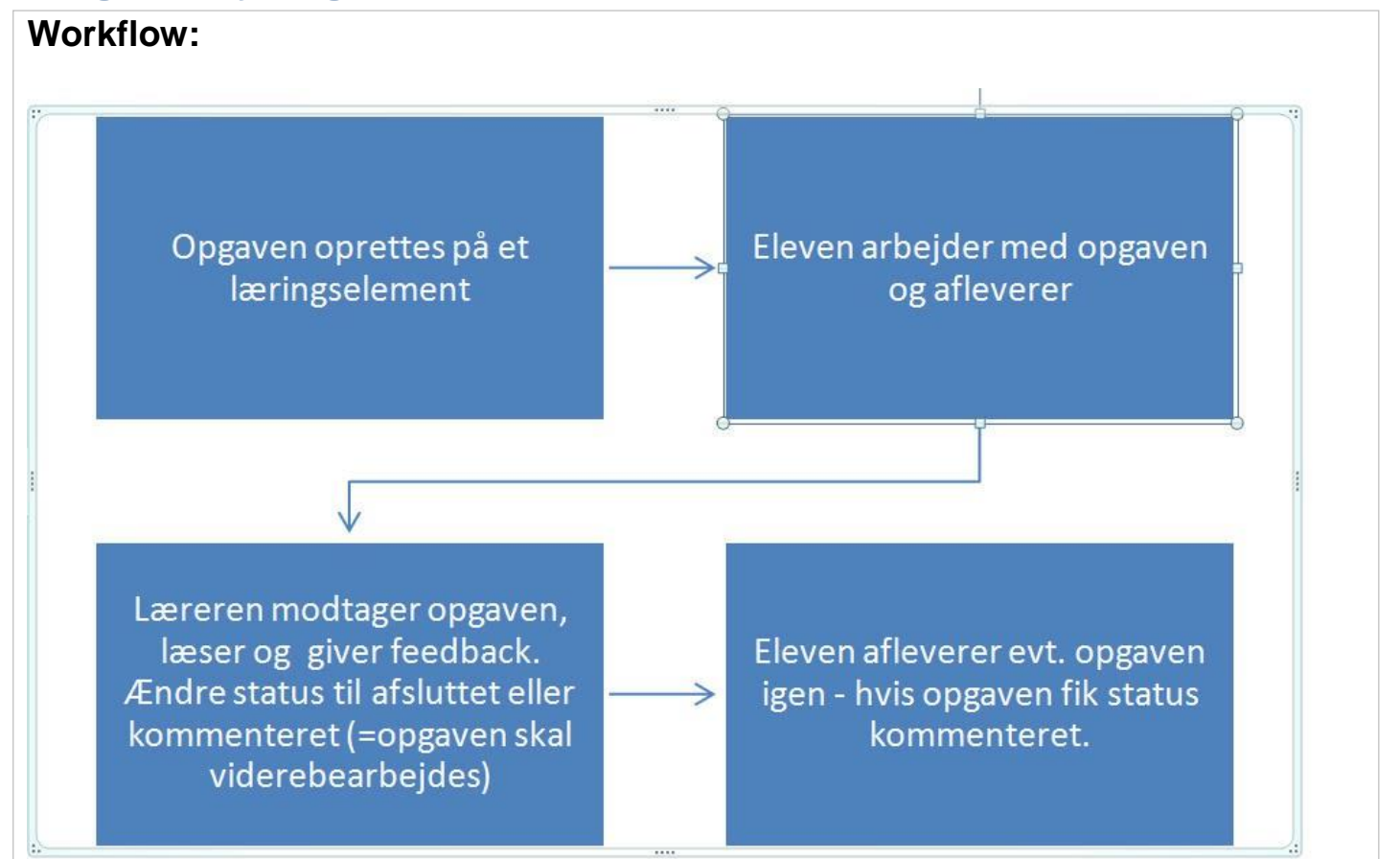

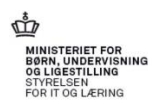

# Indholdsfortegnelse

'e

| Opret opgave                                                               | 3        |
|----------------------------------------------------------------------------|----------|
| 1. Via skema på læringselementet                                           | 3        |
| 2. Via kuffert                                                             | 3        |
| 3. Via menuen: Materialer og opgaver                                       | 4        |
| 4. Via "Find udbudte aktiviteter via udbudte undervisningsforløb"          | 4        |
| En opgave består af:                                                       | 6        |
| Gruppebesvarelse:<br>Opfølgning på stillede opgaver, som underviser        | 8<br>9   |
| Op og download af besvarelser                                              | 10       |
| Feedback                                                                   | 11       |
| Afsluttede opgaver kan fortrydes<br>Anvendelse af plagiatkontrol           |          |
| Fravælg rapport mails                                                      | 14       |
| Opgaver til kontrol                                                        | 15       |
| Opfølgning på opgaver                                                      | 15       |
| Ikoner for plagiatkontrol<br>Elevernes opgave oversigt og opgavebesvarelse | 16<br>17 |
| Oversigt over elevens egne opgaver:<br>Kontaktlærerens overblik            |          |
| VIRKSOMNEDEN                                                               |          |

### **Opret opgave**

Opgaver oprettes på et læringselement, eller et udbudt læringselement.

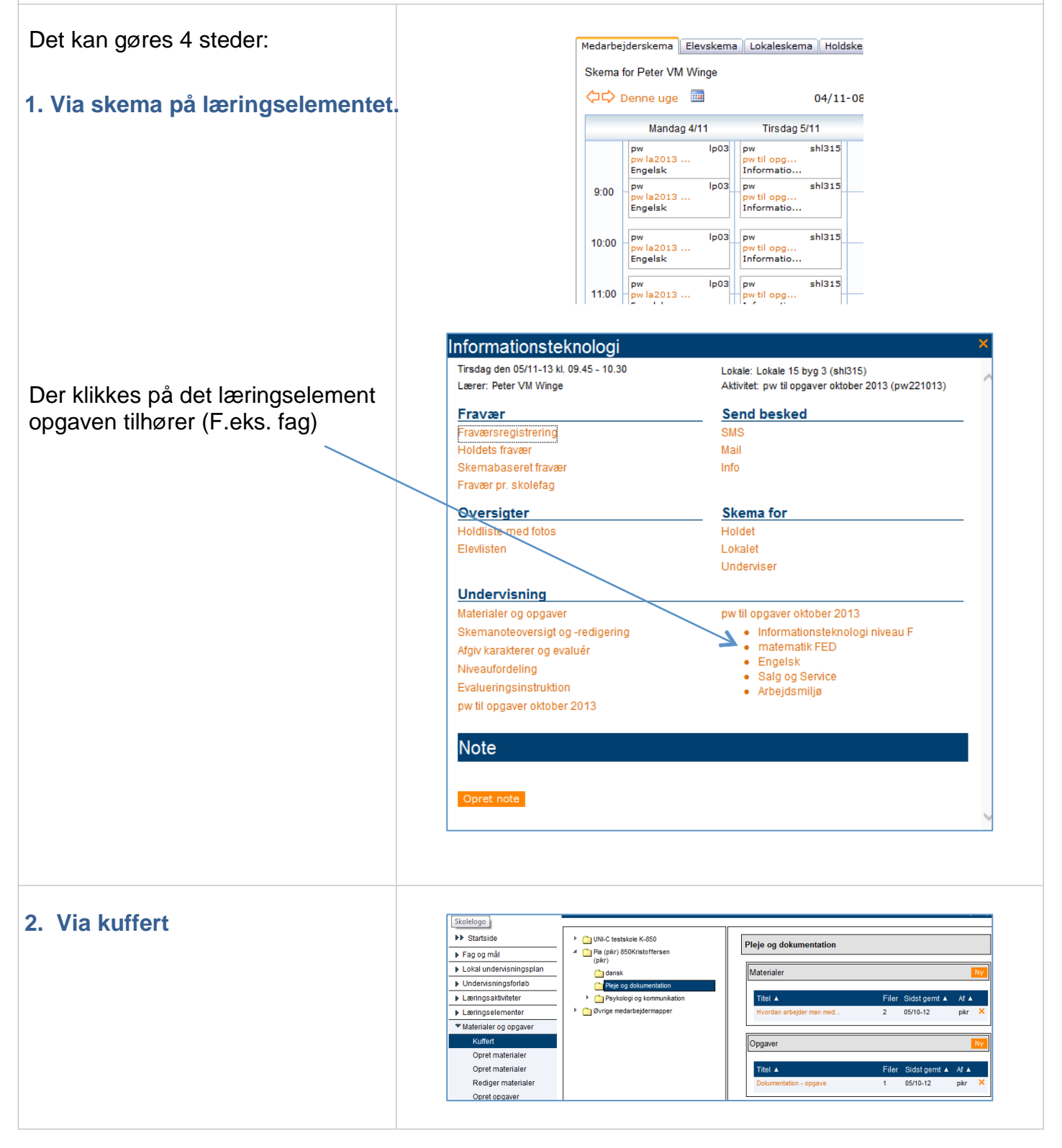

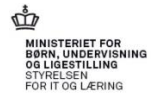

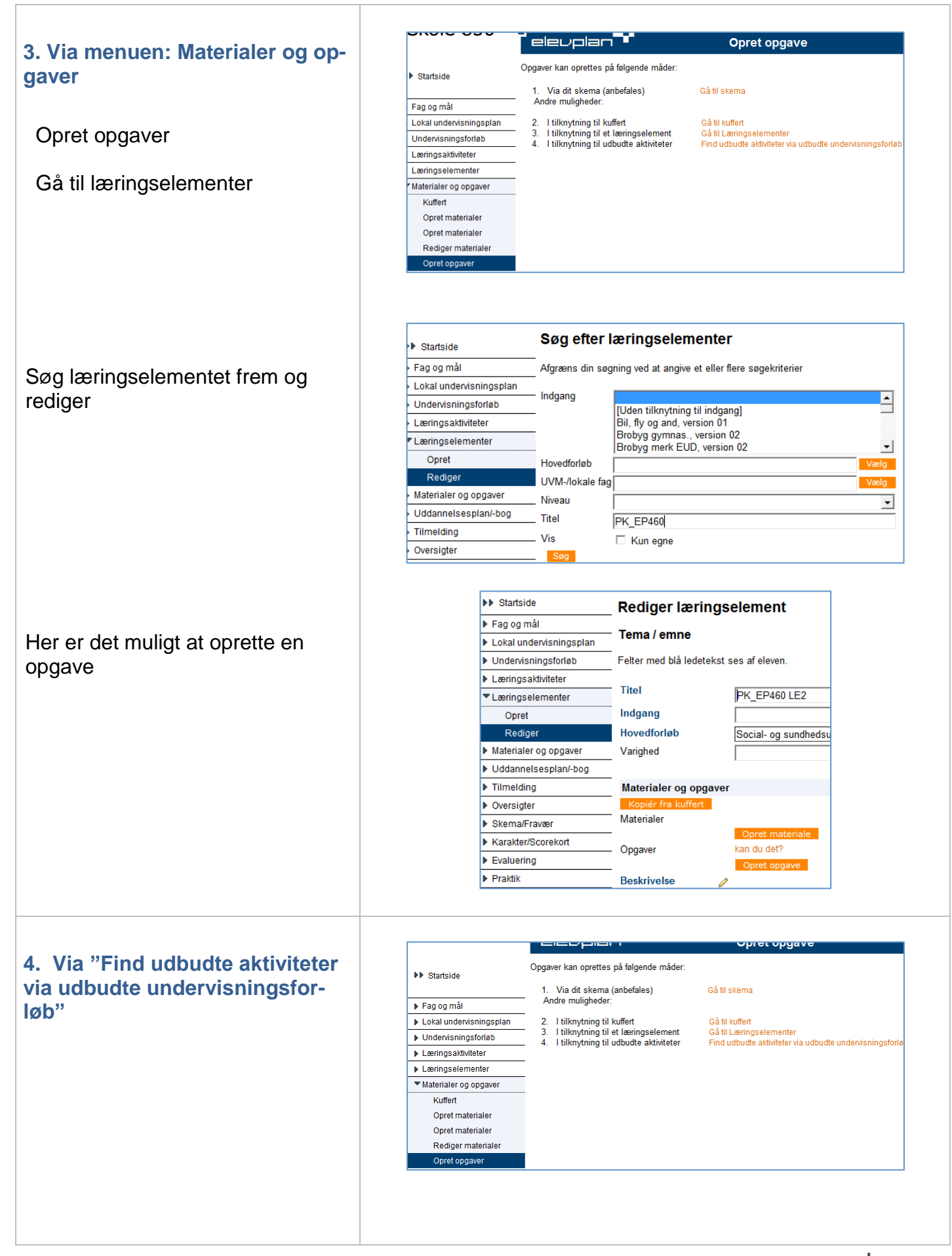

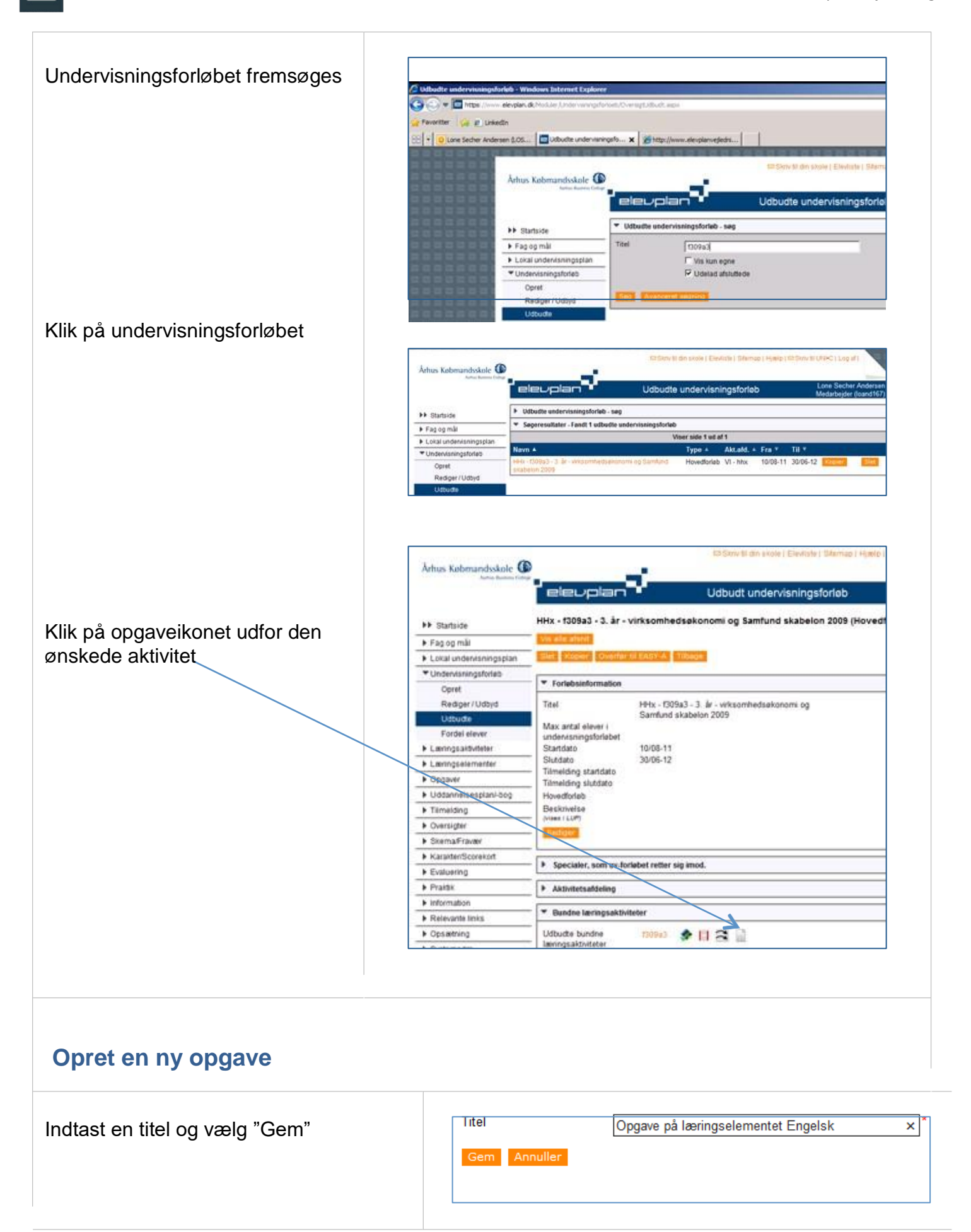

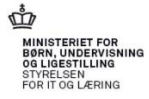

## En opgave består af:

## Titel:

Opgavetekst: en kort beskrivelse af opgaven til eleverne.

Filer: Upload af selve opgaven, her er det også muligt at kopiere tidligere filer og fremsøge andre uploadede opgavefiler på skolen, her kan søges f.eks. på et medarbejder navn eller et fag

Opgavestiller: som udgangspunkt den der opretter opgaven.

Besvares til: Som udgangspunkt den der opretter opgaven.

Offentliggøres og Besvares senest, forekommer kun på udbudte Læringselementer.

Plagiatkontrol: hvis man ønsker at undersøge for plagiering.

Tilbagekald muligt: Her angives om eleven må tilbagekalde besvarelsen inden deadline

Elevtid: mulighed for at angive den tid eleven skønnes at bruge på opgaven.

Feedback: Her angives om eleverne skal have mulighed for at se feedback løbende eller når den frigives.

Mål og Delmålpinde: Her kan tilknyttes de mål som opgaven arbejder med, dette giver mulighed for at man ved evalueringen kan vinke målene af.

Elever: Her kan vælges hvem der skal have opgaven samt om der skal arbejdes med gruppebesvarelse m.v.

| Titel                                     | Opgave på læringselementet Engelsk                                                            |
|-------------------------------------------|-----------------------------------------------------------------------------------------------|
| Opgavetekst                               | Jeg har valgt at vedhæfte opgaven som en fil.<br>Jeg kunne også skrive spørgsmål i dette felt |
| Filer                                     | Engelskopgave 1.docx ×<br>Upload Kopier fra anden opgave                                      |
| Opgavestiller                             | Tilføj en test<br>Peter VM Winge ×                                                            |
| Besvares til                              | Peter VM Winge ×                                                                              |
| Offentliggøres                            | 09/11-13 III KI 13:36                                                                         |
| Besvares senest                           | 29/11-13 III KI. 13:36 Luk for aflevering                                                     |
| Plagiatkontrol                            |                                                                                               |
| Tilbagekald muligt                        | íoja ⊖ Nej                                                                                    |
| Elev tid                                  | Timer Minutter.                                                                               |
| Feedback                                  | ●Løbende ○ Samlet                                                                             |
| Mål- og Delmålpinde<br>Til nem afvinkning | Tilføj                                                                                        |
| Elever                                    | Alle elever                                                                                   |
|                                           | Individuel besvarelse                                                                         |
|                                           | ○ Gruppebesvarelse                                                                            |
|                                           | O Nogle elever Vælg OBS: Elevtiden på opgave                                                  |

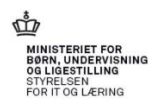

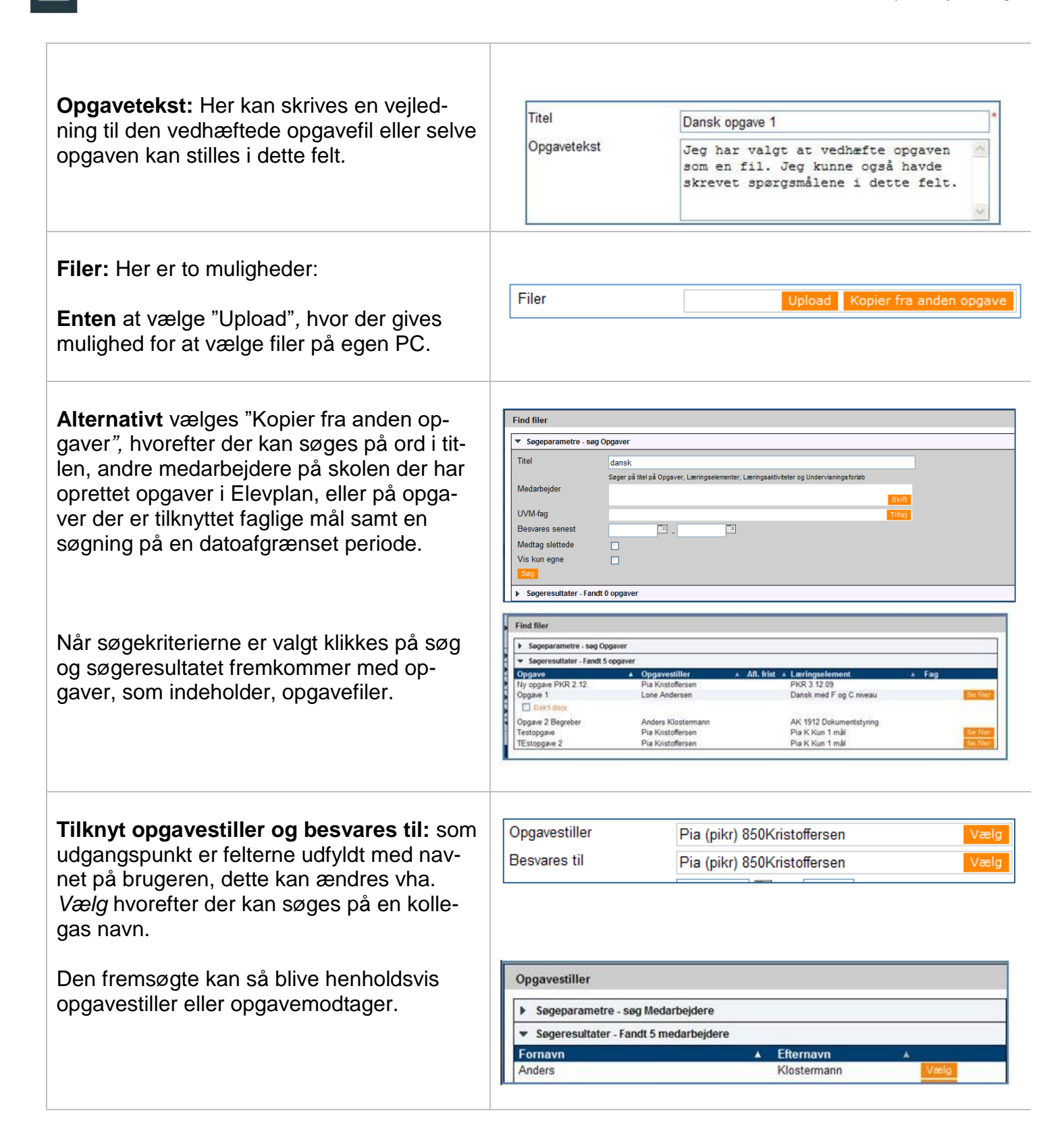

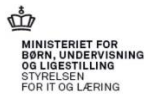

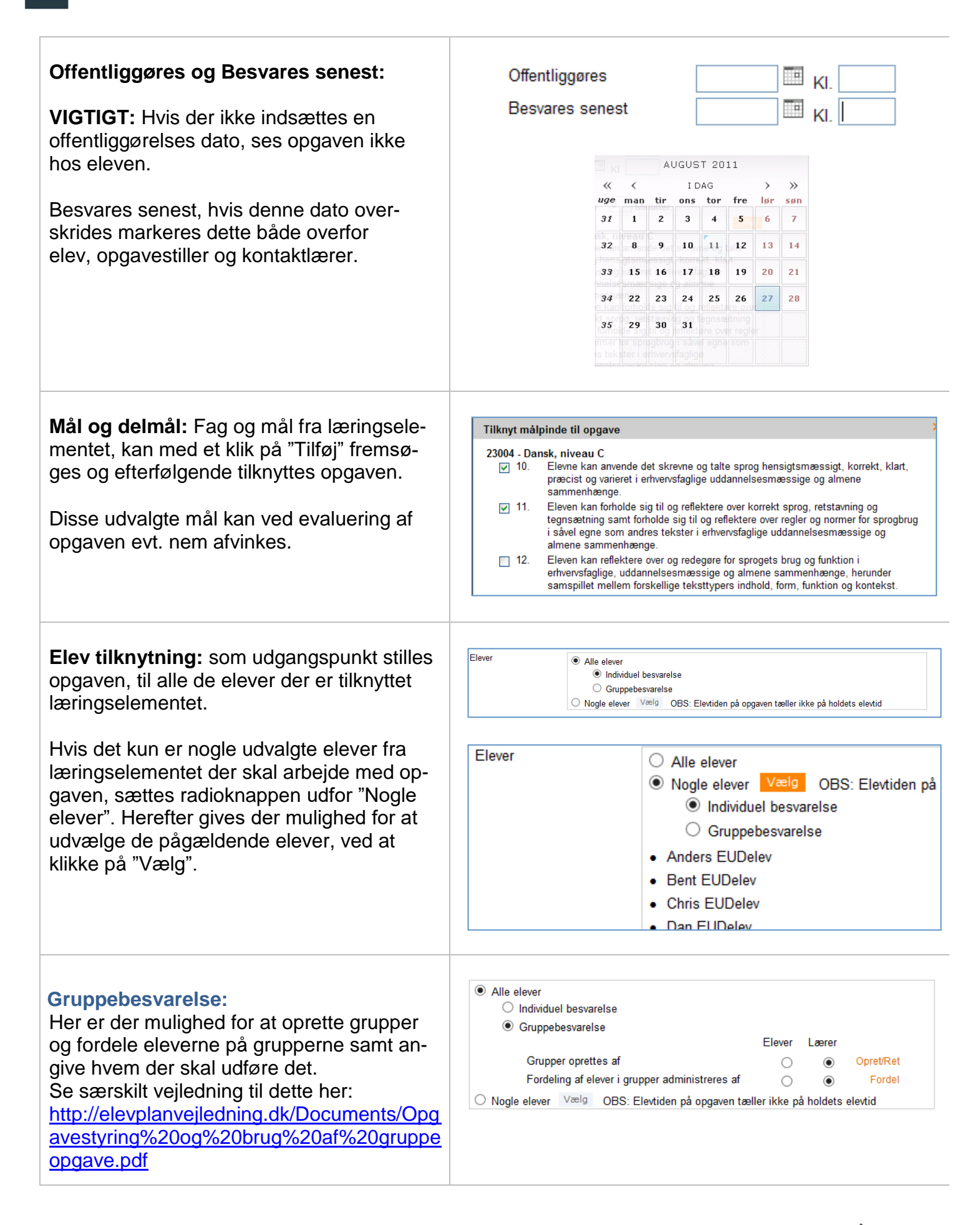

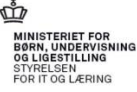

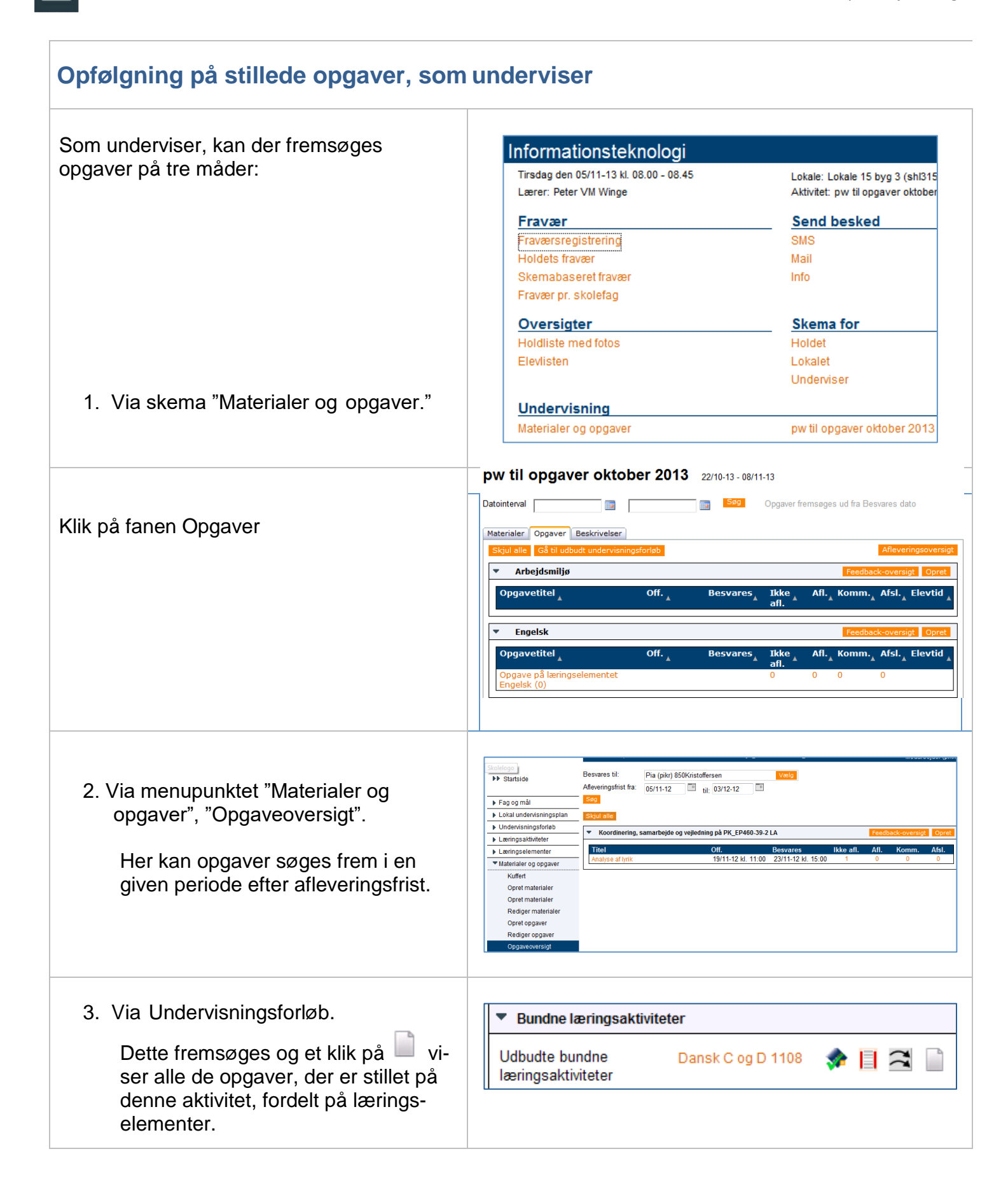

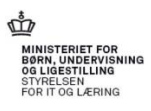

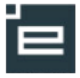

Hvert læringselement er repræsenteret med et afsnit i den fremsøgte oversigt. I hvert afsnit/læringselement ses:

- Opgavetitel,
- Offentliggørelses dato,
- Besvares senest,
- Ikke afleveret antallet vises
- Afleveret antallet vises
- Kommenteret (dvs. opgaven er endnu ikke afsluttet og eleven kan/skal forsætte arbejdet) – antallet vises
- Afsluttet antallet vises

#### **Belastning:**

Her ses hvor stor en tidsmæssig belastning hver opgave skønnes at være

- Titel
- Læringselement
- Elevtid

Et klik på et tal, f.eks. under "Afleveret" åbner opgavens status side. Afsnittet "Afleveret" er udfoldet med en liste over de eleverbesvarelser, der har denne status.

Et klik på "Vis" udfor elevens navn åbner elevens opgave.

#### Op og download af besvarelser

Det er muligt for underviseren, at down- loade en række elevbesvarelser til egen pc, arbejde med dem og herefter uploade dem i en arbejdsgang til Elevplan. Se særskilt vejledning her:

http://elevplanveiledning.dk/Documents/Opg avestyring brug af op og download.pdf

| pinterval m                                                                        |                              | Søg                        | Opgaver                  | fremsøge   | s ud fra Be | svares o | lato     |
|------------------------------------------------------------------------------------|------------------------------|----------------------------|--------------------------|------------|-------------|----------|----------|
| <u> </u>                                                                           | • <u> </u>                   |                            | 15                       | 5          |             |          |          |
| erialer Opgaver                                                                    |                              |                            |                          |            |             |          |          |
| kjul alle Gå til udbudt underv                                                     | risningsforløb               |                            |                          |            |             |          |          |
| h1 At komme godt igan                                                              | ıg/at være SSH-e             | lev                        |                          |            | Feedba      | ck-over  | sigt Op  |
| Opgavetitel                                                                        | ▲ Off.                       | <b>▲</b> Besvares          | ▲ Ikke<br>afl.           | Afl        | Komm.       | Afsl.    | Timer    |
| opgave i sundhedsfag                                                               | 05/10-12                     | 12/10-12                   | 1                        | 0          | 1           | 0        |          |
| I alt i perioden                                                                   |                              |                            |                          |            |             |          | Ot Om    |
|                                                                                    | lre borger                   |                            |                          |            | Feedba      | ck-oven  | sigt Opi |
| H1 Mødet med den æld                                                               |                              |                            |                          | Afl.       | Komm.       | Afsl.    | Timer    |
| H1 Mødet med den æld<br>Opgavetitel                                                | ,▲ Off.                      | <b>▲</b> Besvares          | ▲ Ikke<br>afl.           | <b>*</b> • |             |          |          |
| H1 Mødet med den æld<br>Opgavetitel<br>Opgaven: det sunde liv                      | ▲ Off.<br>03/10-12           | ▲ Besvares<br>19/11-12     | ▲ Ikke<br>afl.<br>2      | 0          | 0           | 0        |          |
| H1 Mødet med den æld<br>Opgavetitel<br>Opgaven: det sunde liv<br>Sikkerhedsarbejde | Off.<br>03/10-12<br>02/10-12 | Besvares 19/11-12 22/11-12 | ikke<br>▲ afl.<br>2<br>1 | 0          | 0           | 0        |          |

|             | eret (U) |          |           |                |            |     |
|-------------|----------|----------|-----------|----------------|------------|-----|
| Afleveret ( | (6)      | Download | Upload Hv | ordan gør jeg? | Afleveret  |     |
|             | Aisiut   | Gert     | EUDelev   |                | 01/11-2013 | Vis |
| Θ           |          | Hans     | EUDelev   |                | 01/11-2013 | Vis |
| Θ           |          | Ib       | EUDelev   |                | 01/11-2013 | Vis |
| Θ           |          | Jan      | EUDelev   |                | 01/11-2013 | Vis |
| Θ           |          | Kim      | EUDelev   |                | 01/11-2013 | Vis |
| Θ           |          | Lars     | EUDelev   |                | 01/11-2013 | Vis |

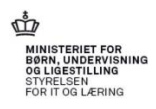

#### Feedback Klik på antal afleverede opgaver

Feedback til eleverne kan skrives direkte i feltet "Feedback kommentar" eller med et klik på "Vis".

Derefter åbnes siden til elevens besvarelse hvor der både kan skrives tekst og oploades filer.

OBS. Hvis der benyttes masse op og download, bliver filer med feedback automatisk gemt pr elev.

Er opgaven oprette med "Samlet feedback" skal der klikkes på knappen "Frigiv Feedback" når eleverne skal have adgang til deres feedback.

Hvis der er tale om en gruppeopgave, er funktionerne som ovenstående. En gruppeopgave vises med gruppens navn som titel, og en fil udfor den elev der på gruppens vegne, har uploadet besvarelsen.

Denne side indeholder også oplysninger om hvornår eleverne har åbnet opgaven første gang – ses i afsnittet for elever der ikke har afleveret.

Overblik over den samlede feedback se ved at klikke på "Feedback oversigt"

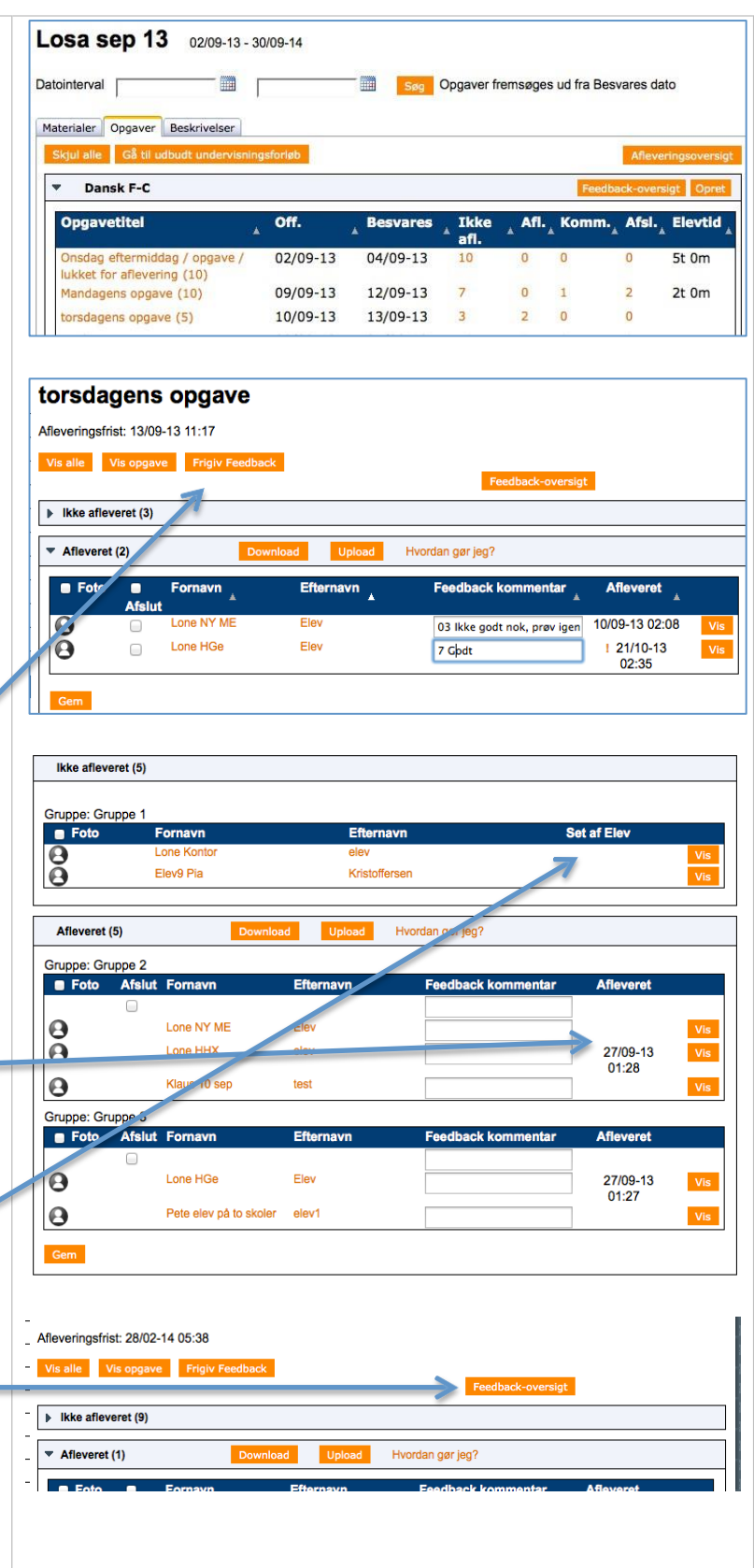

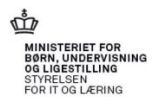

## Den samlede opgave for en elev:

Her ses:

- Opgave tekst og fil
- Elevens besvarelse og fil
- Skolens feedback
- Evt. virksomhedsfeedback

Efter underviseren har skrevet en tekst og evt. uploadet en ny fil, i feltet "Skolens feedback"

Er der følgende muligheder:

- Afslut: Opgaven afsluttes og vil på elevens oversigt fremstå som afsluttet
- Retur til elev: Opgaven er kommenteret og eleven skal arbejde videre med opgaven.
- Afvis: Besvarelsen afvises og eleven kan igen arbejde med den.
- Gem: gemmer uden at ændre opgavestatus
- Afslut og afvink målpinde: Fremkommer kun, hvis man i opgaven har valgt at tilknytte målpinde, disse kan let afvinkes for eleven.
- Annuller: Siden lukkes

| Ор                                                | gave Skal afleveres 31/12-15 kl.                                                                                                    | 07:59          |
|---------------------------------------------------|----------------------------------------------------------------------------------------------------|----------------|
| SD                                                | E opgave                                                                                                    |                |
|                                                   | Opskrift analyse Gruppe C.docx                                                                                                    |                |
| Ele                                               | vens besvarelse Ikke afl                                                                                                    | everet         |
|                                                   |                                                                                                    | < >            |
| •                                                 | Indhold i wienerbrød.docx 🗙                                                                                                    | ad fil         |
| Opg<br>Må                                         | gave og afleveringsfrist er synlig for din virksomhed<br>virksomheden se din besvarelse og skolens feedback 🗌                                                                                                    |                |
| Ske                                               | olens feedback Feedback ses                                                                                                    | straks         |
|                                                   |                                                                                                    |                |
| Aflever                                           | Annuller Print                                                                                                    |                |
| Aflever                                           | Annuller Print                                                                                                    |                |
| Aflever<br>uave<br>- og del                       | Annuller Print                                                                                                    |                |
| Aflever<br>• og del<br>04 - Dar<br>] 12.<br>] 14. | Annuller         Print           målpinde                                                                                                    | r<br>it.       |
| Aflever<br>og del<br>)4 - Dar<br>] 12.<br>] 14.   | Annuller         Print           målpinde            nsk, niveau C         Eleven kan reflektere over og redegøre for sprogets brug og funktion i erhvervsfaglige, uddannelsesmæssige og almene sammenhænge, herunder samspillet mellem forskellige teksttypers indhold, form, funktion og konteks           Eleven kan læse systematisk samt med sikkerhed, hurtighed, forståelse, indlevelse og eftertanke tekster af en høj grad af sproglig og indholdsmæss kompleksitet. | r<br>st.<br>ig |

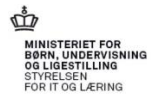

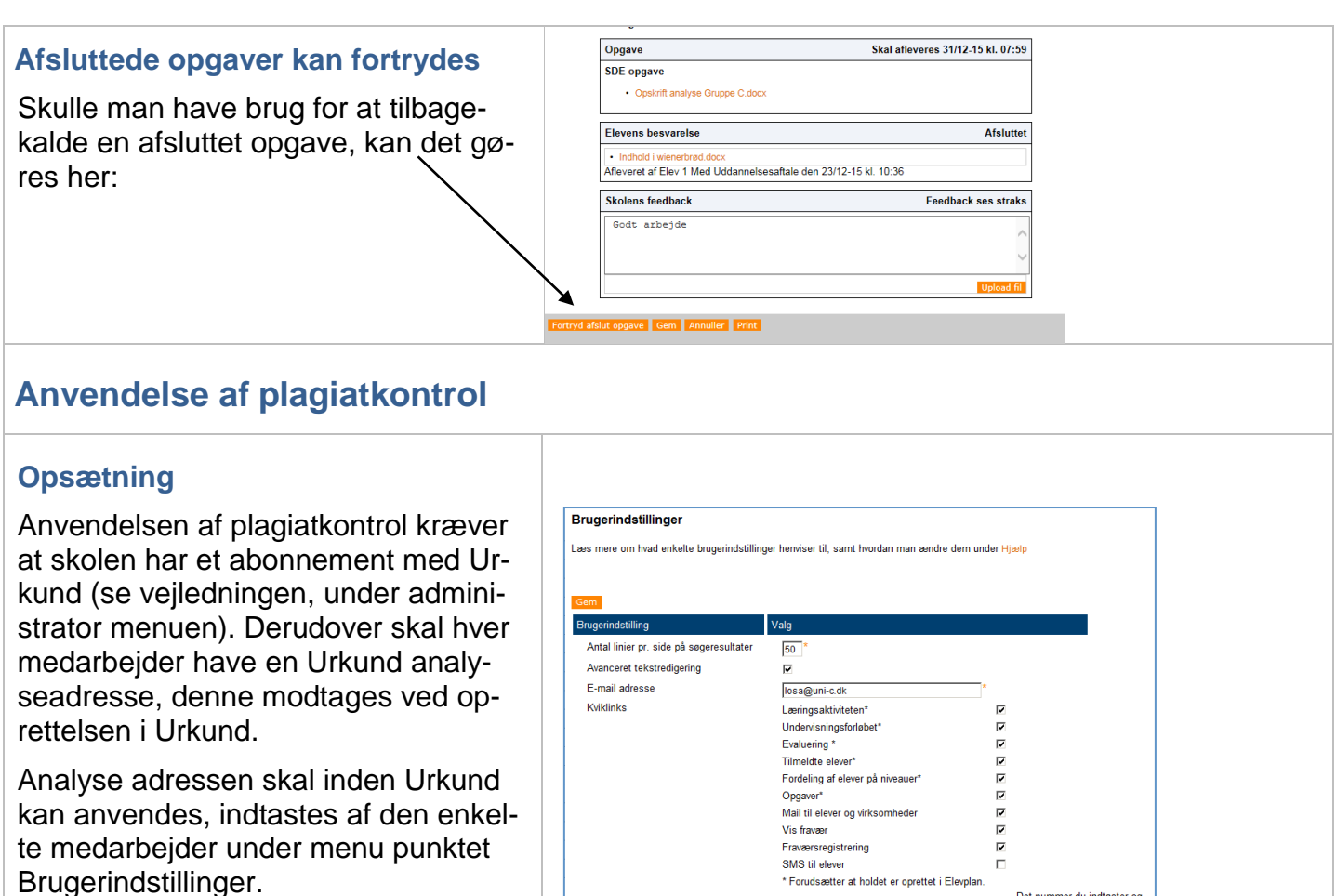

Der findes flere varianter af analyseadresser efter

@kan der stå analys.urkund.se eller analysis.urkund.com eller analyse.urkumd.com

Den tilsendte kode fra URKUND kan også benyttes til at logge ind hos UR-KUND for f.eks. at ændre nogle indstillinger eller for at undersøge nogle af de dannede rapporter.

Se også <u>Brugermanualen fra</u> <u>URUKUND</u> og <u>Kvikstart</u> <u>guiden</u>

| Engenindstilling       Valg         Antal linier pr. side på segersultater       go *         Antal linier pr. side på segersultater       go *         Antal linier pr. side på segersultater       go *         Bener på segersultater       go *         Antal linier pr. side på segersultater       go *         Kvitklinks       Leringsaktriktetn*       undervisningsforløbet*         Evaluering *       Timeldte elever*       go *         Mall til elever og virksomheder       Øg sener*       Øg sener*         Mobilnummer arbejde       [gr/d-59878]       Det nummer du inditater og gemmer, overfrøres it skolen af sener sener syniftig for kontaktelener?       Ø info ingen         Skal nummeret være syntasise       Image sener sener s                                                                                                    | Gem                               |                                       |                            |             |               |                      |
|----------------------------------------------------------------------------------------------------|-----------------------------------|---------------------------------------|----------------------------|-------------|---------------|----------------------|
| Andal linier pr. side på segeresultater<br>Avanceret tekstredigening<br>E-mail advesse<br>Kvikliniks<br>Leiringsaktivitelen"<br>Undenisningsforløbet"<br>Evaluering "<br>Undenisningsforløbet"<br>Evaluering af<br>Fordeling af elever på niveauer"<br>Oggaver"<br>Fordeling af elever på niveauer"<br>Oggaver"<br>Kvikliniks<br>Mobilnummer arbejde<br>Praversegistering<br>Affraver<br>Straks<br>Evaluering "<br>Tom diskane som statiske<br>Plagistrontaktelever?<br>Vis må skenna som statiske<br>Plagistkontrol analyseadresse<br>Tom Straks<br>Det nummer du ind taster og<br>gernmer, overfres til skolen<br>affraver<br>Straks<br>Det nummer du ind taster og<br>gernmer, overfres til skolen<br>affraver<br>Straks<br>Det nummer du ind taster og<br>gernmer, overfres til skolen<br>affraver<br>Straks<br>Det nummer du ind taster og<br>gernmer, overfres til skolen<br>affraver<br>Straks<br>Daglig oppurmering<br>Plagistkontrol analyseadresse<br>Tom secher.andersen.unic@analys.untund.se<br>Tom secher andersen.unic@analys.untund.se<br>Tom secher andersen.unic@analys.untund.se                                                                                                    | Brugerindstilling                 | Valg                                  |                            |             |               |                      |
| Avanceret tekstredigering<br>E-mail adresse<br>Kviktinks<br>Læringsaktivteten"<br>Fordelare dever<br>Fordelar get elser<br>Fordelar get elser<br>Mail til elser og virksomheder<br>Fordelar get elser<br>SMS til elser<br>Fræærsregistrering<br>SMS til elser<br>Fræærsregistrering<br>SMS til elser<br>Fræærsregistrering<br>SMS til elser<br>Fræærsregistrering<br>SMS til elser<br>Fræærsregistrering<br>SMS til elser<br>Fræærsregistrering<br>SMS til elser<br>Fræærsregistrering<br>SMS til elser<br>Fræærsregistrering<br>SMS til elser<br>Fræærsregistrering<br>SMS til elser<br>Fræærsregistrering<br>SMS til elser<br>Fræærsregistrering<br>SMS til elser<br>Fræærsregistrering<br>Fræærsregistrering<br>SMS til elser<br>Fræærsregistrering<br>Fræærsregistrering<br>SMS til elser<br>Fræærsregistrering<br>Fræærsregistrering<br>Fræærsregistr                                                                                                    | Antal linier pr. side på søgeresu | ltater 50 *                           |                            |             |               |                      |
| E-mail adresse<br>Kviklinks    Leringsaktiviteten*  Undervisningsforlabet*  Evaluering *  Undervisningsforlabet*  Evaluering *  Undervisningsforlabet*  Evaluering *  Frowdsatter at holdet er opertet i Elevplan.  Mobilnummer arbejde   Provdsatter at holdet er opertet i Elevplan.  Mobilnummer arbejde  Provdsatter at holdet er opertet i Elevplan.  Mobilnummer arbejde  Provdsatter at holdet er opertet i Elevplan.  Mobilnummer arbejde  Provdsatter at holdet er opertet i Elevplan.  Mobilnummer arbejde  Provdsatter at holdet er opertet i Elevplan.  Mobilnummer arbejde  Provdsatter at holdet er opertet i Elevplan.  Mobilnummer arbejde  Provdsatter at holdet er opertet i Elevplan.  Mobilnummer arbejde  Provdsatter at holdet er opertet i Elevplan.  Mobilnummer arbejde  Provdsatter at holdet er opertet i Elevplan.  Mobilnummer arbejde  Provdsatter at holdet er opertet i Elevplan.  Mobilnummer arbejde  Provdsatter at holdet er opertet i Elevplan.  Provdsatter at holdet er opertet i Elevplan.  Mobilnummer arbejde  Provdsatter at holdet er opertet i Elevplan.  Mobilnummer arbejde  Provdsatter at holdet er opertet i Elevplan.  Mobilnummer arbejde  Provdsatter at holdet er opertet i Elevplan.  Mobilnummer arbejde  Provdsatter at holdet er opertet i Elevplan.  Mobilnummer arbejde  Provdsatter at holdet er opertet i Elevplan.  Provdsatter at holdet er opertet i Elevplan.  Provdsatter at holdet er op                                                                                                    | Avanceret tekstredigering         |                                       |                            |             |               |                      |
| Kviklinks  Kviklinks                                                                                                    | E-mail adresse                    | losa@uni-                             | c dk                       | *           |               |                      |
| Leming saturation in the format of the second of and resource of an and resource of an an                                                                                                    | Kviklinks                         | Lapingook                             | tisitatan*                 |             |               |                      |
| Onder mig-storburs       Image storburs         Evaluering *       Image storburs         Fordeling of elever på niveauer*       Image storburs         Mail til elever og virksomheder       Image storburs         Fraværsregistrering       Image storburs         Fraværsregistrering       Image storburs         SNS til elever       Image storburs         * Fordelsætter at holdet er oprettet i Elevplan.       Det nummer overder is til store         Ørdelsætter at holdet er oprettet i Elevplan.       Det nummer overder is til store         Ørdelsætter at holdet er oprettet i Elevplan.       Det nummer overder is til store         ørdelsætter at holdet er oprettet i Elevplan.       Det nummer overder is til store         ørdelsætter at holdet er oprettet i Elevplan.       Det nummer overder is til store         ørdelsøtter       Image storburs       Image storburs         ørdelsøtter       Image storburs       Image storburs         ørdelsøtter       Image storburs       Image storburs         ørdelsøtter       Image storburs       Image storburs         ørdelsøtter       Image storburs       Image storburs         ørdelsøtter       Image storburs       Image storburs         ørdelsøtter       Image storburs       Image storburs         ørdelsøtter       Image st                                                                                                    | - Childhing                       | Lænngsak                              | uviteten                   |             | -<br>-        |                      |
| Lucurum anterior andersen unic@analys.urtund se<br>Lingen andersen unic@analys.urtund se<br>Lingen anterest en operater i en operater i en operate                                                                                                    |                                   | Evaluering                            | *                          |             |               |                      |
|                                                                                                    |                                   | Tilmeldte e                           | lovor*                     |             | -<br>-        |                      |
| Opgaver       W         Mail til elever og virksomheder       Ø         Fraværsregistrering       Ø         SNS til elever       Fraværsregistrering         * Froudeætter at holdet er oprettet i Elevplan.       Der nummer du indtaster og gremer, overføres til skolen administrationssystem.         Registrering af fravær       Øx459978       Der nummer du indtaster og gremer, overføres til skolen administrationssystem.         *Skal nummeret være synlig for kontaktellever?       Ø Ng       C Ja         Vis mit skenna som startside       Ø       Ø         Plagjatkontrol analyseadresse       Ø ne secher andersen unlo@analys urkund se         Corr       Verening indestillinger         Vis mit skenna som startside       Ø         Øresenlig e nali afterse       Interesenter somer som startside         Øresenlig e nali afterse       Øresenlig e nali afterse         Øresenlig e nali afterse       Interesenter somer som                                                                                                    |                                   | Fordeling a                           | afelever på niveauer*      |             | <b>v</b>      |                      |
| Mai til elever og virksomheder<br>Vis fravær<br>Providsætter af holdet er oprettet i Elevpan.<br>Mobilnummer arbejde<br>Registrering af fravær<br>SMS til elever<br>Providsætter af holdet er oprettet i Elevpan.<br>Det nummer du indtaster og<br>gemmer, overføres til skolen<br>administrationssystem.<br>SMS © Email<br>Daglig opsummering<br>Skal nummeret være<br>synligt for kontaktelever?<br>Vis mis skema som satside<br>Plagjatkontrol analyseadresse<br>pre: sæcher: andersen.unic@analys.urkund.se<br>Cerre<br>Vis mis kema som satside<br>Plagjatkontrol analyseadresse<br>Plagjatkontrol analyseadresse<br>Plagjatkontrol analyseadresse<br>Makter i stratister of som som som som som som som som som som                                                                                                    |                                   | Opgaver*                              |                            |             | 2             |                      |
| Vis favær<br>Fræversregistering<br>Fræversregistering<br>Produksætter at holdet er oprettet i Elephan.<br>Mobilnummer athejde<br>Registrering af favær<br>Staks<br>Straks<br>Straks<br>Dagig opsummering<br>Vis in skema som startide<br>Plagiatkontrol analyseadresse<br>Plagiatkontrol analyseadresse<br>Plagiatkontrol analyseadresse<br>Tore<br>VIS funk kema som startide<br>Plagiatkontrol analyseadresse<br>Tore<br>VIS funk kema som startide<br>Plagiatkontrol analyseadresse<br>Tore<br>VIS funk kema som startide<br>Plagiatkontrol analyseadresse<br>Tore<br>VIS funk kema som startide<br>Plagiatkontrol analyseadresse<br>Tore<br>VIS funk kema som startide<br>Plagiatkontrol analyseadresse<br>Tore<br>VIS funk kema som startide<br>Plagiatkontrol analyseadresse<br>Tore<br>VIS funk kema som startide<br>Plagiatkontrol analyseadresse<br>Tore<br>VIS funk kema som startide<br>Plagiatkontrol analyseadresse<br>Tore socher andersen<br>National familier<br>Funk kema som startide<br>Plagiatkontrol analyseadresse<br>Tore socher andersen<br>National familier<br>Funk kema som startide<br>Tore socher andersen<br>Funk kema som startide<br>Funk kema som startide<br>Tore socher andersen<br>Funk kema som startide<br>Funk kema som startide<br>Funk kema                                                                                                    |                                   | Mail til elev                         | ver og virksomheder        |             | ~             |                      |
| Frawersregistering       Image: Station of the sector andersen management weing analyze weind at easter         Mobinummer arbeide       197459978       Det nummer du indiaster og andersen statister og andersen statister og                                                                                                    |                                   | Vis fravær                            | -                          |             | ~             |                      |
| SMS til elever                                                                                                    |                                   | Fraværsreg                            | gistrering                 |             | ~             |                      |
| * Foudsætter at holdet er oprettet i Elepian.<br>Mobilnummer arbejde<br>Registrering af favær<br>Staks<br>Registrering af favær<br>Straks<br>Company<br>Staks<br>Staks<br>Company<br>Staks<br>Company<br>Staks<br>Staks<br>Company<br>Staks<br>Staks<br>Company<br>Staks<br>Staks<br>Company<br>Staks<br>Staks<br>Company<br>Staks<br>Staks<br>Company<br>Staks<br>Staks<br>Staks<br>Company<br>Staks<br>Staks<br>Sta                                                                                        |                                   | SMS til ele                           | ever                       |             |               |                      |
| Mobilnummer arbeide       Britsbass       Det nummer du nitiatater og genere, overføres til skoles administrationsystem.         Registrering af fravær       StMS       Email       Info       Inger         Skal nummeret være synlig for kontakteleve?       Nej       C.J.a       Image: Statistic statistic statistatistic st                                                                                                    |                                   | * Forudsæ                             | tter at holdet er oprettet | i Elevplan. |               |                      |
| Registreing af frazer<br>Registreing af frazer<br>Straks<br>Daglig opsummering<br>Skal nummeret være<br>synlig for konstakelever?<br>Vis mit skema som startside<br>Plagiatkontrol analyseadrosse<br>one secher andersen unic@analys urkund se<br>Corr<br>Corr | Mobilnummer arbejde               | 87459878                              |                            |             | Det nu        | ummer du indtaster o |
| Registreing af fraver  Straks Daging osummering Straks Daging osummering Straks Daging osummering Registreing af fraver Straks Daging osummering Registreing af fraver Straks Daging osummering Registreing af fraver Registreing af fraver Regist                                                                                                    | ,                                 | 101433010                             |                            |             | admin         | istrationssystem.    |
| Straks<br>Straks<br>Daglig opsummering<br>Skal nummeret være<br>synligt for kontaktelever?<br>Vis mit skema som startside<br>Plagjatkontrol analyseadresse<br>Plagjatkontrol analyseadresse<br>Plagjatkontrol analyseadresse<br>Plagjatkontrol analyseadresse<br>Plagjatkontrol analyseadresse<br>Plagjatkontrol analyseadresse<br>Plagjatkontrol analyseadresse                                                                                                    | Registrering of fraver            |                                       | 🗑 SM S                     | 🔎 Email     | 喝 Info        | Ingen                |
| Daglig opsummering     Skal nummeret være<br>synligt for kontaktelever?   Vis mit skema som startside   Plagjatkontrol analyseadresse     Termening     Termening     Plagjatkontrol analyseadresse     Termening     Termening     Plagjatkontrol analyseadresse     Termening     Termening     Termeni                                                                                                    | i togioti cing di naroor          | Straks                                |                            |             |               | ~                    |
| Sala ummerst være<br>synligt for kontaktelever?<br>Var mit sleven som statistie<br>Pagiatkontrol analyseadresse<br>Core<br>Core<br>Core<br>Core<br>Core<br>Core<br>Core<br>Cor                                                                                                    |                                   | Daglig opsu                           | immering                   | 1           |               |                      |
| synigt for kontaktelever? Cite Cas<br>Vis mit skoma som startside<br>Plagiathorito analyseadresse<br>©rene secher andersen unic@analys urkund se<br>Correction<br>Correction<br>Correctio                                                                                                    | -Skal nummeret være               | C Noi                                 | C In                       |             |               |                      |
| Plagatikontrol analyseadresse<br>Corrections analyseadresse<br>Corrections analyseadresse                                                                                                    | synligt for kontaktelever?        | ~ (ve)                                | ~ Ja                       |             |               |                      |
| Plagationtrol analyseadresse         gene secher andersen unic@analys urkund se         Gene         UIT         Stante de nale         Presenting in indistillinger         Fusie nam         Fusie nam         Spra         Analyse Advase         Rappendie         Basting         Dansk:         Dansk:                                                                                                    | VIS MIT SKEMA SOM STARTSIDE       | ~                                     |                            |             |               |                      |
| LIST       SEARCH       ETTING       DOUT         Personlige indedillinger       Friede and       Dousk       Dousk         Prise and       Dres Socher Anderson       Dousk       Dousk         Brigenam       mes socher anderson       Dousk       Dousk         Maker files om       Dousk       Dousk       Dousk         Data die die die die socher anderson       Dousk       Dousk       Dousk         Maker files om       Dousk       Dousk       Dousk       Dousk         Data die die die socher anderson       Dousk       Dousk       Dousk       Dousk         Data die die die socher anderson       Dousk       Dousk <td< td=""><td>Plagiatkontrol analyseadresse</td><td>one.seche</td><td>r.andersen.unic@analys.</td><td>urkund.se</td><td></td><td></td></td<>                                                                                                    | Plagiatkontrol analyseadresse     | one.seche                             | r.andersen.unic@analys.    | urkund.se   |               |                      |
| LIST       SERTICL       DOGUT         Personlige indutilinger       Inde nam         Funding and status       Inde scher Anderson         Funding and status       Inde scher Anderson         Funding and status       Inde scher Anderson         Parsonlige indutilinger       Inde scher Anderson         Funding and scher Anderson       Inde scher Anderson         Parsonlige indutilinger       Inde scher Anderson         Parsonlige indutilinger       Inde scher Anderson         Parsonlige indutilinger       Inde scher Anderson         Parsonlige indutilinger       Inde scher Anderson         Parsonlige indutilinger       Inde scher Anderson         Parsonlige indutilinger       Inde scher anderson         Parsonlige indutilinger       Inde scher anderson         Parsonlige indutilinger       Inde scher anderson         Parsonlige indutilinger       Inde scher anderson         Unit statiches to sympton       Index in testing anderson         Parsonlige indutilinger       Index in testing anderson         Unit statiches to sympton       Index in testing anderson         Generationer       Index in testing anderson         Operationer       Index in testing anderson                                                                                                    | Gem                               |                                       |                            |             |               |                      |
| Personlige indstillinger  Fuise nam Personlige indstillinger  Fuise nam Personlige indstillinger  Personlige indstillinger                                                                                                    |                                   |                                       |                            |             |               |                      |
| Personiija indistillinger  Fude nam Pasoniija enalikadnese Personiija enalikadnese Personiija enalikadnese Personii Personii enalikadnese Pasonii Personii enalika enalika ena                                                                                                    |                                   |                                       |                            |             |               |                      |
| Puise num     ome Socher Anderson       Personial advass     mes socher anderson@use.db       Sprog     Dank       Brugemann     mes socher anderson       Passoid     mes socher anderson       Analyse Adresse     mes socher anderson       Stat mes dan ide     inder setties       Bistat mes dan ide     inder setties       Umit searcher to your com sources     is anbite       Add search titles     is anbite                                                                                                    |                                   | Personlige indstilling                | ger                        |             |               |                      |
| Presenting #-nail-advecem<br>Sprog<br>Drums accher andersem<br>Passol<br>Analyse Artense<br>Rapport via e mail<br>Indexer file som<br>State met den alde<br>State met den alde<br>State met den alde<br>Limit searchers by your com<br>exames<br>Add guerse filter                                                                                                    |                                   | Fulde navn                            | Lone Secher Andersen       |             |               |                      |
| Brugemann Pascol      Analyze Affetere Rapport via e mail Indeder file som Stat med 4én side      Ething serabets to your com     Evands      Elimit searchets to your com     Evands      Evands                                                                                                    |                                   | Personlig e-mail-adresse<br>Sprog     | lone.secher.andersen@uni-  | c.dk        |               |                      |
| Brugen ann prin andersen<br>Parsol<br>Analyse Afraese<br>Respont via est<br>Bud viet file som<br>Start med den ste<br>Umft searcher to your com<br>europer<br>Lumit searcher to your com<br>europer<br>Afraese tites                                                                                                    |                                   |                                       | Dansk                      | Ŷ           |               |                      |
| P asrod  P asrod P atroit andre ten Analyre Adress Rajori via e mail Rajori via e mail Rajori via e mail Rajori via e mail Linki seratote to your own curve: Linki seratote to your own curve: Add asrode filts                                                                                                    |                                   | Brugernavn                            |                            | _           |               |                      |
| Analyse Advesse<br>Raspord via e-mail<br>Indived files com<br>Stat med dan nide<br>Hybre datave<br>Limit searches to your com<br>courses:<br>Add searce atthen                                                                                                    |                                   | Passord                               | jone.secher.andersen       | _           |               |                      |
| Analyse Anterse pinne accher andersen unie@analyse ukund ze<br>Rapport via e mail<br>Indiger Wer som Links<br>Stat mei den slide<br>Nyheidsheve<br>Limit searchers by your com<br>exures:<br>Add searce filtes                                                                                                    |                                   |                                       | ,                          |             |               |                      |
| Lindt search in entire anthine                                                                                                    | Z                                 | Analyse Adresse<br>Rannort via e-mail | lone.secher.andersen       | .unic@ana   | lys.urkund.se |                      |
| Staft me den side Stettings St.<br>Nyhe dabrev St.<br>Lunit szents te syour com Search in entire archive St.<br>Add source Stites                                                                                                    |                                   | Inkluder filer som                    | Links                      |             |               |                      |
| Nheidbav   Lindt seatch to your own  coverse: Add source filter                                                                                                    |                                   | Start med den side                    | Settings 💌                 |             |               |                      |
| Limit ze archez to year own<br>counse:<br>Add source filter                                                                                                    |                                   | Nyhedsbrev                            | M                          |             |               |                      |
| courses:<br>Add source filters                                                                                                    |                                   | Limit searches to your own            | Search in entire archive   | *           |               |                      |
| AND AND A THE A                                                                                                    |                                   | courses:                              |                            |             |               |                      |
|                                                                                                    |                                   | Aug source miters                     |                            |             |               |                      |
| Edit                                                                                                    |                                   |                                       |                            |             |               |                      |
|                                                                                                    |                                   | Edit                                  |                            |             |               |                      |
|                                                                                                    |                                   | Edit                                  |                            |             |               |                      |

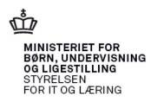

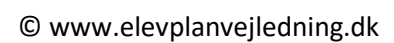

# ē

#### Fravælg rapport mails

URKUND er automatisk opsat til at sende en mail når der er dannet en rapport. Da dette for mange giver en masse mails, kan disse rapport mails fravælges. Benyt det tilsendte brugernavn og adgangskode til at logge ind på URKUND og fravælge rapport mails.

Rapporterne ses i Elevplan, få mere info i vejledningen til underviseren.

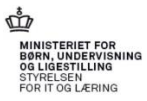

| Opgaver til kontrol                                                                                                    |                                                 |                                                                                                    |
|----------------------------------------------------------------------------------------------------|-------------------------------------------------|----------------------------------------------------------------------------------------------------|
| Opgaver der skal tjekkes af Urkund, kan                                                                                                    | Titel                                           | Opgave på læringselementet Engelsk                                                                                                    |
| enten ved oprettelsen, markeres som,<br>skal tjekkes af Urkund,<br>eller når opgaver, der ikke som ud-<br>gangspunkt skal omkring Urkund,<br>ønskes kontrolleret, kan de også | Opgavetekst                                     | Jeg har valgt at vedhæfte opgaven som en fil.<br>Jeg kunne også skrive spørgsmål i dette felt                                                                                                    |
| efterfølgende sendes til kontrol.                                                                                                    | Filer                                           | Engelskopgave 1.docx ×<br>Upload Kopier fra anden opgave                                                                                                    |
|                                                                                                    |                                                 | Tilføj en test                                                                                                    |
|                                                                                                    | Opgavestiller                                   | Peter VM Winge ×                                                                                                    |
|                                                                                                    | Besvares til                                    | Peter VM Winge ×                                                                                                    |
|                                                                                                    | Offentliggøres                                  | 09/11-13 🕮 KI. 13:36                                                                                                    |
|                                                                                                    | Besvares senest                                 | 29/11-13 KI. 13:36 Luk for aflevering                                                                                                    |
|                                                                                                    | Plagiatkontrol                                  | $\mathbf{A}^{\mathbf{A}}$                                                                                                    |
|                                                                                                    | Tilbagekald muligt                              | Ω la ∩ Nei                                                                                                    |
| Opfølgning på opgaver                                                                                                    | Skjul alle Gå til udbudt underv                 | visningsforløb                                                                                                    |
| Klik på din skemabrik, vælg Materialer og                                                                                                    | Dansk med F og C niveau                         | Feedback-oversigt Opret                                                                                                    |
| opgaver. Klik på fanebladet Opgaver<br>Klik på tallet i kolonnen Afl.                                                                                                    | Opgavetitel<br>juni 2011<br>Aud 1               | ▲ Off.         ▲ Besvares         ▲ Ikke afl.▲ Afl.         ▲ Komm. ▲ Afsl.         ▲ Timer▲           20/06-11         25/06-11         2         0         0         4t 30m           01/08-11         02/09-11         0         1         1         0         1t 2m |
| Herefter viser farverne i kolonnen <i>Plagiat</i> , graden af plagiat i opgaven.                                                                                              | Vis alle <ul> <li>Ikke afleveret (0)</li> </ul> |                                                                                                    |
|                                                                                                    | ✓ Afleveret (2)                                 | Efformann Allaward                                                                                                    |
| Et klik på <i>Vis</i> , åbner opgaven.                                                                                                    | LSA som                                         | Literiori     Literiori       biltelefon     elev       01/08-11     Vis       imer 11     LSA       01/08-11     Vis                                                                                                    |
|                                                                                                    | Kommenteret (0)                                 |                                                                                                    |
|                                                                                                    | Afsluttet (0)                                   |                                                                                                    |

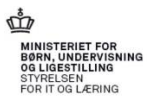

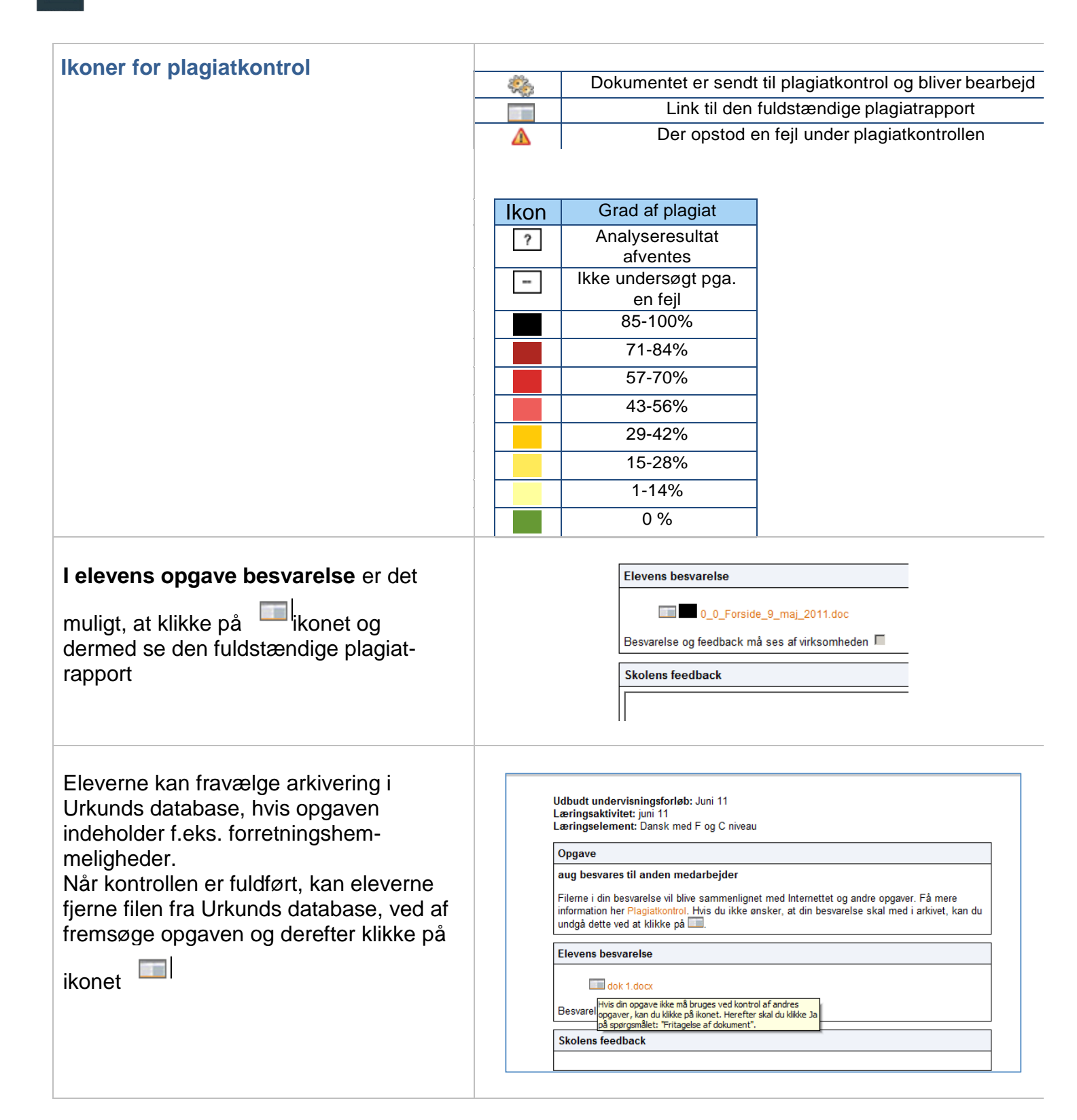

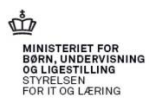

| Elevernes opgave oversigt og opg                                                                                                    | gavebesvare                                                               | else                                                                                                 |                                                        |
|----------------------------------------------------------------------------------------------------|---------------------------------------------------------------------------|----------------------------------------------------------------------------------------------------|--------------------------------------------------------|
| På elevens startside fremkommer en<br>boks når der er stillet en opgave.<br>Boksen indeholder et link til opgaven.                                           | Aftaler                                                                   | Opgaver<br>Gruppeopgave - eleve !<br>Mandagsopgave 2 !<br>Se flere<br>Se alle opgaver                | Materialer<br>Materiale til test<br>Se alle materialer |
| sine opgaver ved at klikke på Se alle<br>opgaver                                                                                                    |                                                                           |                                                                                                    |                                                        |
| <b>Eleven får opgaven præsenteret:</b> i et<br>afsnit "Opgave" hvor underviserens<br>tekst læses og den uploadede fil kan<br>åbnes.                          | Opgavebesvarelse af Lo<br>Udbudt underv<br>Læringsaktivit<br>Læringseleme | one elev1 Andersen<br>risningsforløb: Dansk C og D 1108<br>et: Dansk C og D 1108<br>nt: Dansk C og D |                                                        |
| Herefter kan eleven skrive en tekst og<br>arbejde med opgaven, hvis der er be-<br>hov for at gemme inden afleveringen.                                       | Den nemme o<br>Uddyb dit oplæ<br>• Den nen                                | opgave<br>29<br>nme opgave.docx                                                                      |                                                        |
| uploader eleven blot filen og klikker på<br>Gem. Når opgaven er klar til aflevering<br>klikkes på "Aflever", herefter kan eleven<br>ikke ændre i besvarelsen | Elevens besva                                                             | arelse                                                                                               | A<br>2                                                 |
| Elever, med praktikaftale, kan give                                                                                                    | Besvarelse. Besvarelse og                                                 | docx ×<br>feedback må ses af virksomheden ☑                                                          | Upload fil                                             |
| elevens praktiksted mulighed for at se og evt. kommentere opgaven, ved at                                                                                    | Skolens feed                                                              | back                                                                                                 |                                                        |
| sætte et flueben. Så længe dette flue-<br>ben er sat kan virksomheden følge<br>opgaven.                                                                      | Gem Aflever Annull                                                        | er Print                                                                                             |                                                        |
|                                                                                                    |                                                                           |                                                                                                    |                                                        |

E

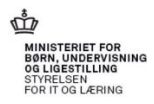

| Oversigt over elevens egne opgaver:                                                                                                    |                                                                                                    |                                                                                                    |                                                                                                    |
|----------------------------------------------------------------------------------------------------|----------------------------------------------------------------------------------------------------|----------------------------------------------------------------------------------------------------|----------------------------------------------------------------------------------------------------|
| Vha. kviklinket Se alle opgaver får elever-                                                                                                    | Opgaver for Anders EUDelev           Tilbage         Vis alle           Afleveringsfrist fra:         09/11-12                                                                                                    | E Seg                                                                                                    |                                                                                                    |
| ne et overblik over alle de stillede op-<br>gaver. Den viste periode vises automa-<br>tisk et år tilbage i tiden. Eleven kan selv<br>ændre den viste periode i kalenderfel-        | Afleveringsstatus  Afleveret til tiden (10)  Opgavetitel ▲  Karen Blixen                                                                                                    | I alt Ikke af<br>Opg. Elevtid Opg.<br>32 19t 0m 19<br>Læringselement A Afle<br>Dansk F-C 2000                                                                                                    | I. % Kommende<br>Elevtid Opg. Elevtid<br>14t 0m 75% 1 0t 0m<br>veret & Elevtid A                                                                                                    |
| På siden ses 4 afsnit med opgavernes status:                                                                                                    | Gruppeopgave om Afrikansk litteratur<br>Endnu en opgave på et hold der er sluttet<br>Opgave med oft, på holdets sldste dag<br>opgave til Anders med flere<br>Opgave kun til elever, der er på hold<br>Gruppe opgave 2 den 21. oktober 2013<br>Tirsdagsopgave 2<br>Opgave med en lang opgavetekst<br>SDE opgave | Dansk F-C         19/0           mat e         30/0           Eng niv f kun delmålpinde         30/0           piv blandet el         01/1           piv blandet el         02/1           piv blandet el         21/1           Dansk F-C         24/0           Informationsteknologi niveau F         29/1           Informationsteknologi niveau F         01/1 | 9-13 3:00<br>9-13 9:13<br>9-13 0<br>0-13 0<br>0-13 0<br>0-13 9<br>9-13 2:00<br>0-13 0<br>1.13 0<br>0-13 0<br>0-14 0<br>0-15 0<br>0-15 |
| <ul> <li>Afleveret til tiden</li> <li>Afleveret for sent</li> <li>Ikke afleveret</li> <li>Kommende afleveringer</li> </ul>                                                         | Afleveret for sent (2)     Ikke afleveret (19)     Afleveret, men returneret af lærer (0)     Kommende afleveringer (1)                                                                                                    | ×                                                                                                    |                                                                                                    |
| Et klik på linket åbner opgaven både<br>med lærerens tekst og eventuelle<br>uploadede fil, samt elevens egen tekst<br>og uploadede fil og evt. virksomhedens<br>tekst og evt. fil. |                                                                                                    |                                                                                                    |                                                                                                    |
| Et klik på knappen "Belastning i perio-<br>den " fortæller under Elevtid, hvor me-                                                                                                 | Belastning i perioden fra 11/08-11     Opgavetitel                                                                                                    | Læringselement ▲                                                                                                    | Elevtid ▲ Du mangler ▲                                                                                                    |
| get tid opgaven skønnes at tage.                                                                                                    | Billedanalyse<br>Dansk opgave1<br>Den nemme opgave<br>Endnu en opgave                                                                                                    | Dansk C og D<br>Dansk C og D<br>Dansk C og D<br>AK - 1912-1 ver 6 - 1.                                                                                                    | 3t 0m<br>5t 0m<br>1t 0m<br>skp                                                                                                    |
| "Belastning per læringselement" an-<br>giver hvor meget tid der i dette lærings-                                                                                                   | Naturfagsopgave<br>Portfolio - udviklingsproces igennem i uddar<br>I alt                                                                                                    | Dansk C og D<br>nnelsen Case databaser                                                                                                    | 12t 0m<br>21t 0m 3t 0m                                                                                                    |
| element skal bruges på opgaver, og<br>hvor meget eleven mangler.                                                                                                    | <ul> <li>Belastning per læringselement i perioden</li> <li>Læringselement ▲</li> <li>AK - 1912-1 ver 6 - 1. skp</li> <li>Case databaser</li> </ul>                                                                                                    | fra 11/08-11<br>Elevtid A<br>Ot Om<br>Ot Om                                                                                                    | Du mangler ▲<br>0t 0m<br>0t 0m                                                                                                    |

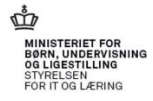

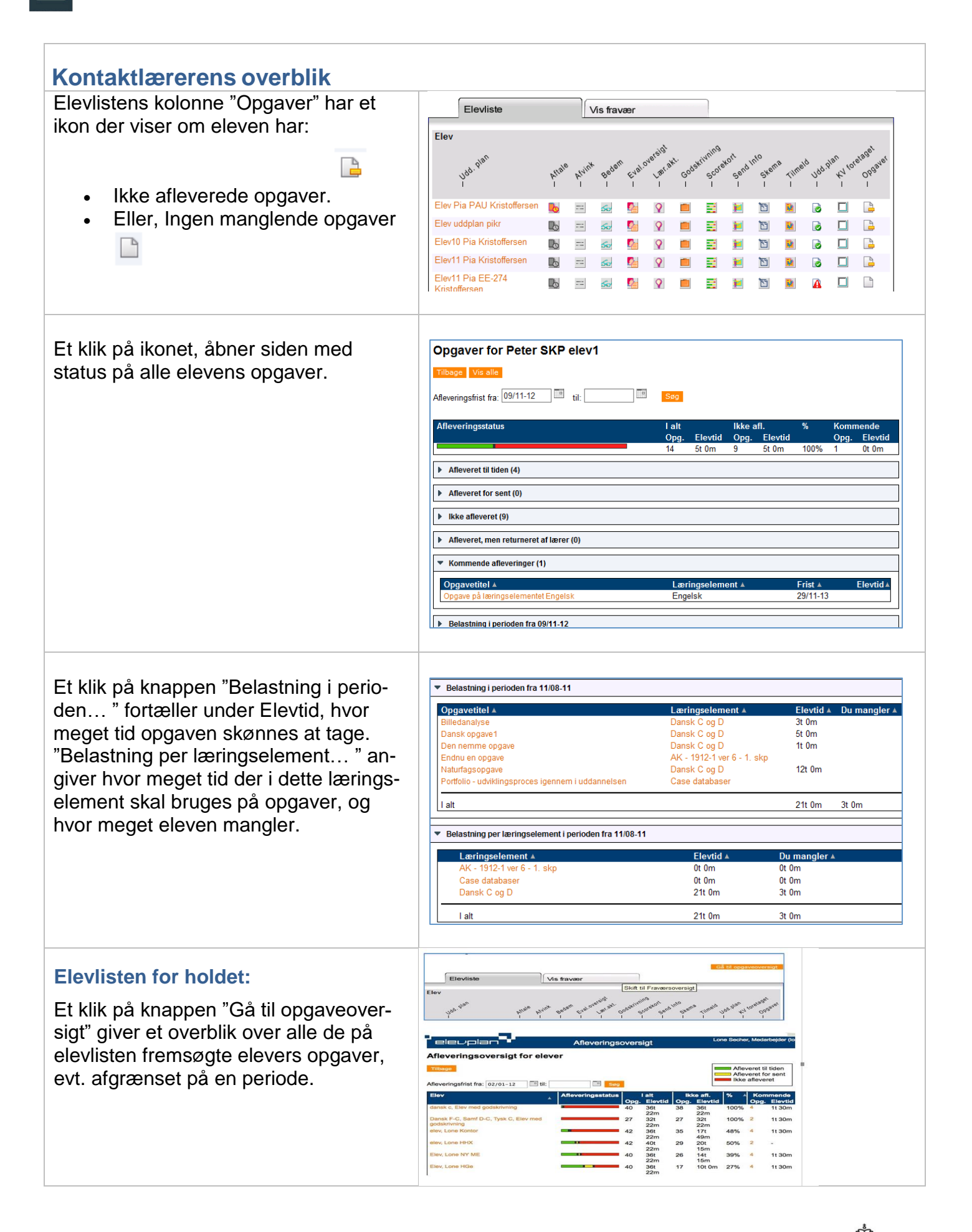

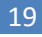

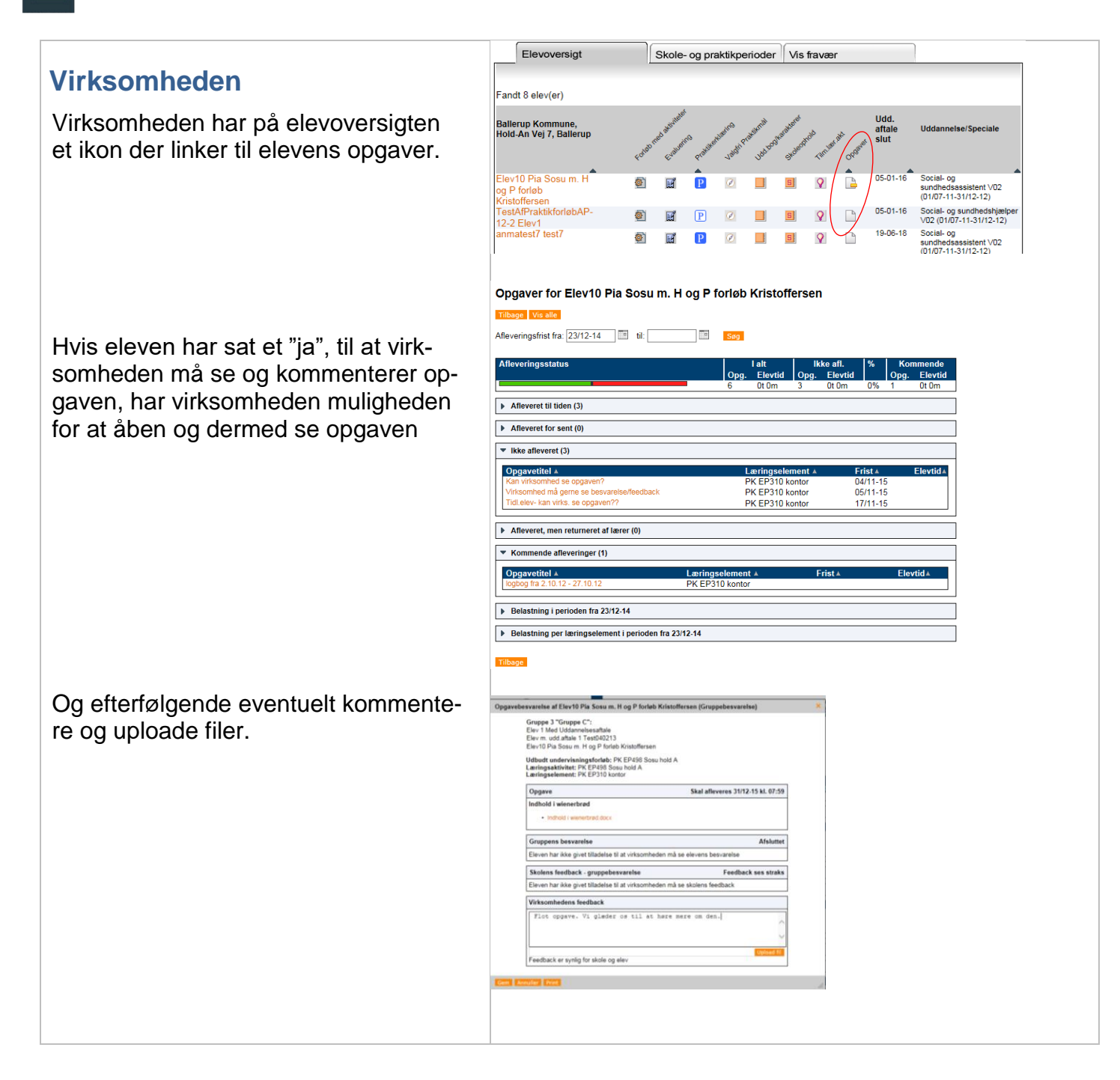

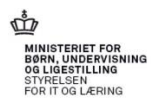